# OMRON

## Glue Bead Inspection Software

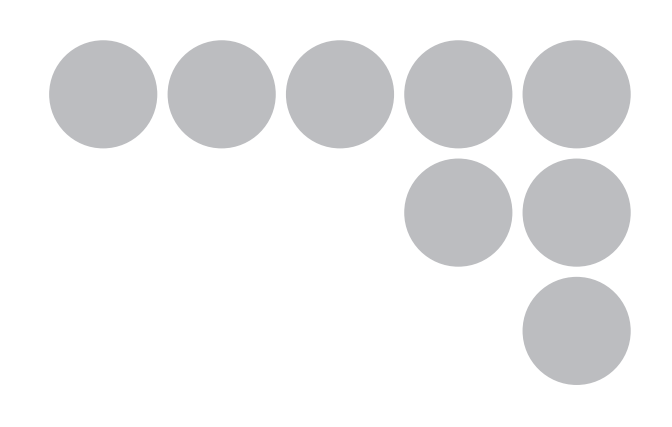

**User's Manual** 

CAT. NO. Z295-E1-02

## Contents

| 1      | Glue       | e Bead Inspection Software                      | 1      |
|--------|------------|-------------------------------------------------|--------|
|        | 1-1<br>1-2 | Limitations and Precautions                     | 1<br>1 |
| 2      | Glue       | e Bead Inspection Flow                          | 2      |
| 3      | Ima        | ge Subtraction                                  | 3      |
|        | 3-1        | Settings Flow                                   | 3      |
|        | 3-2        | Operation Mode                                  | 3      |
|        | 3-3        | Model Registration                              | 5      |
|        | 3-4        | Difference Image Display                        | 6      |
|        | 3-5        | Color Setting                                   | 8      |
|        | 3-6        | Extraction Results Display                      | 9      |
|        | 3-7        | Environment Setting (External Reference Tables) | 9      |
| 4      | Glue       | e Bead Inspection                               | 11     |
|        | 4-1        | Inspection Flow                                 | 11     |
|        | 4-2        | Color Specification                             | 11     |
|        | 4-3        | Region Setting                                  | 13     |
|        | 4-4        | Measurement Parameter                           | 15     |
|        | 4-5        | Output Parameter                                | 17     |
|        | 4-6        | Measurement Results Display                     | 18     |
|        | 4-7        | Environment Setting (External Reference Tables) | 20     |
| Append | lix        | Processing Items List                           | 23     |

## **1 Glue Bead Inspection Software**

This software is the specialized software based on the FZ3 software for inspecting the conditions of the glue bead (sealing, etc) in the vehicle production.

Using this software's various setting functions makes it possible to perform highly accurate and highly efficient inspections through simple operations.

### -1 Software Overview

This software makes it possible to carry out the following inspections:

### Glue bead inspection

The glue bead inspection can inspect gaps and overflows from the designated glueing route. It can also measure the maximum width, minimum width and average width of the glue.

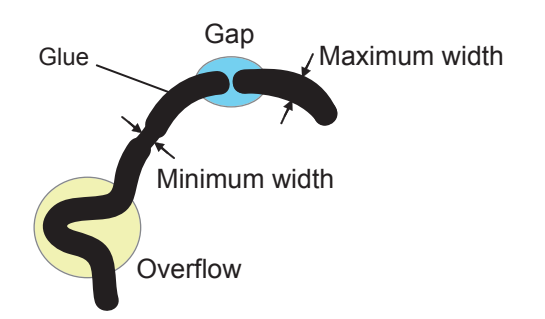

### **Image Subtraction**

This precedure should be done before the "Glue bead inspection".

Comparing the images before and after the glueing is applied and extracting the difference, the glue bead inspection performs more accurately.

Although glue bead inspection can be performed without image subtraction, performing this task makes it possible to achieve more stable inspection results.

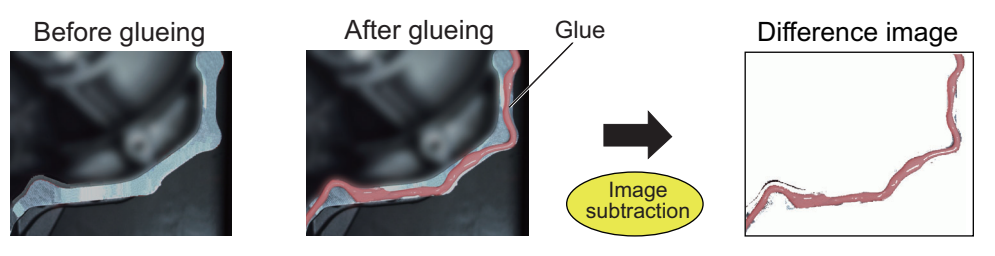

### 1-2 Limitations and Precautions

### • Compatible cameras

- Only the color cameras listed below are compatible: FZ-SC5M/SC2M/SC/SFC/SPC/SLC15/SLC100/SZC15/SZC100

Compatible controllers

- The following FZ3 series controllers are compatible: FZ3-H7xx/H7xx-10/H3xx/H3xx-10/7xx/7xx-10/3xx/3xx-10 FZ4-6xx/6xx-10/7xx/7xx-10/L35x/L35x-10

### Usable processing items

This software includes specified processing items for glue bead inspection and processing items that have been narrowed down from standard FZ3 software. For usable processing items, see "Appendix Processing Items List" (P23).

## 2 Glue Bead Inspection Flow

This software uses the following flow for glue bead inspection.

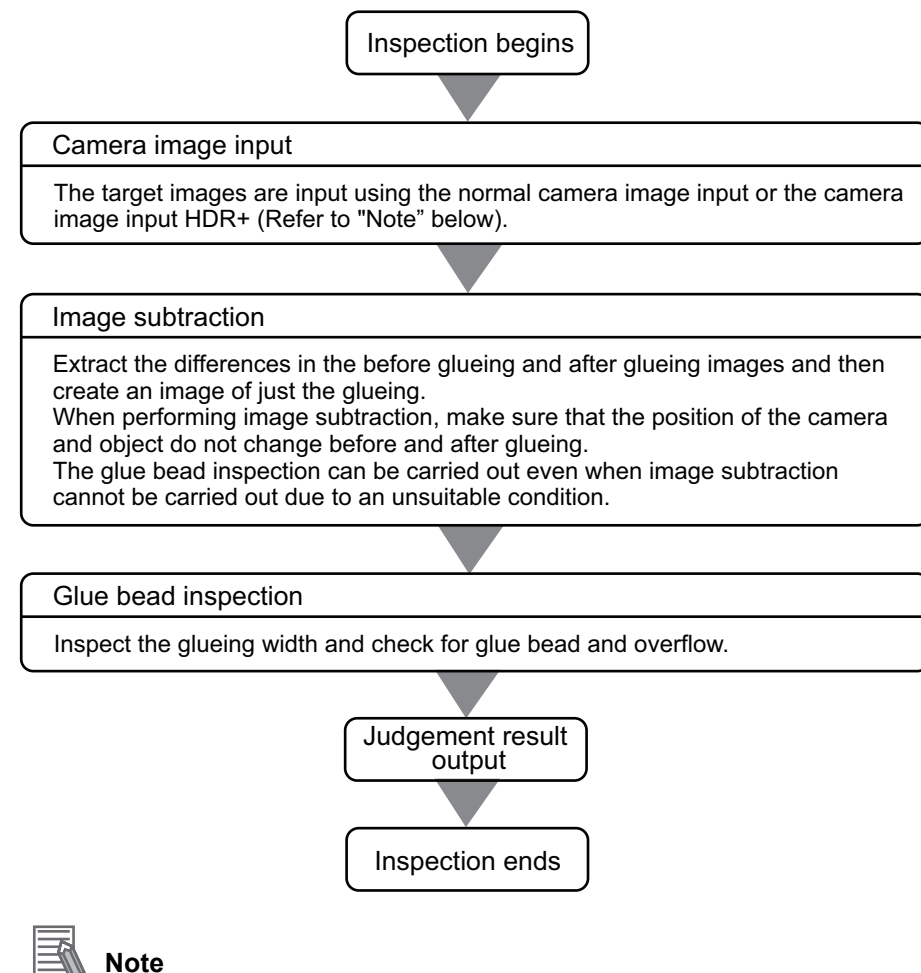

### Note

#### Camera Image Input HDR+

With this method, you can acquire an image with a wider dynamic range by combining multiple images photographed consecutively at different shutter speeds.

This is effective with objects that generate halation, images with low-contrast, and environments with fluctuation in the lighting.

For more details, see "Vision Sensor FZ3 Series Processing Items List Manual" (Cat. No. Z291).

### Differences from Standard Software

This software includes the following specialized features for vehicle glueing inspection. This software also includes functions taken from the standard software necessary for glue bead inspection.

For details, see "Appendix Processing Items List" (P23).

| Function name        | Contents                                                   | Related page |
|----------------------|------------------------------------------------------------|--------------|
| Image subtraction    | Extracts the differences before glueing and after glueing. | P3           |
| Glue bead inspection | Performs a glue bead inspection.                           | P11          |

## 3 Image Subtraction

Compares images before and after glueing, extracts the differences, and then only pulls out the information for the glue bead.

### 📕 Usage Warning

- Difference extraction can only be used for color images. When monochrome images are processed this way, the judgement result is NG (incompatible image).
- For image subtraction, the position of the targeted object must be the same in the images before and after glueing. Image subtraction cannot be accurately carried out when objects obstruct the view between the camera and the targeted object or when lighting conditions vary greatly before and after glueing. In such as case, perform the glue bead inspection without using image subtraction.

### 3-1 Settings Flow

Carry out the settings for image subtraction according to the sequence in the following flow.

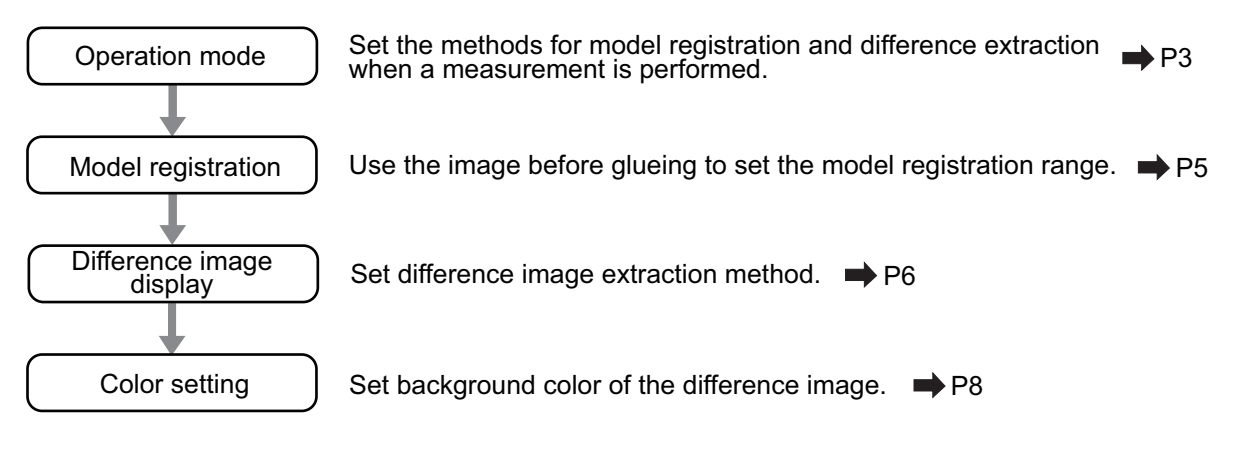

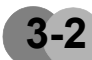

## **Operation Mode**

Set how it switches from model registration to image subtraction when a measurement is performed.

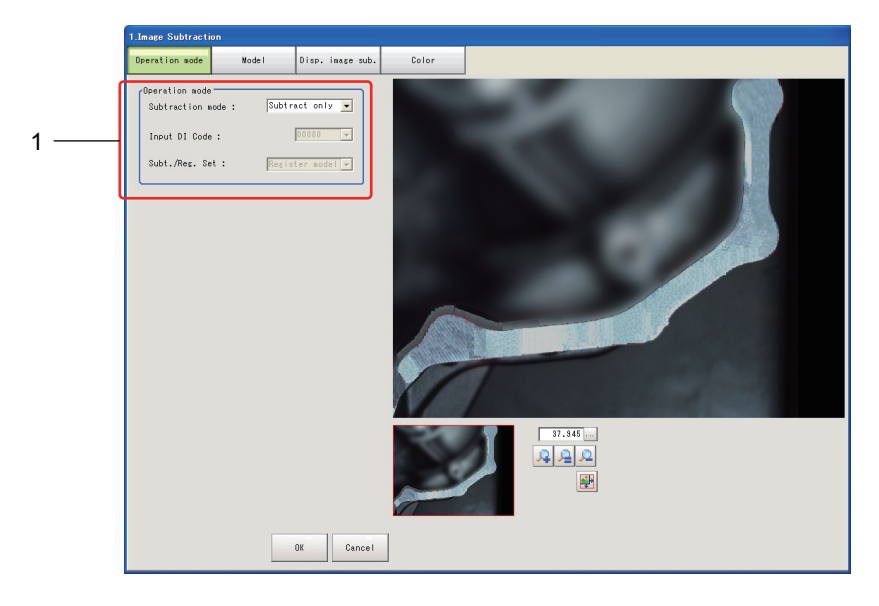

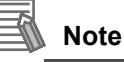

Select operation mode according to the inspection contents and the on-site environment. (Example)

- When the glueing process and the glueing inspection process (camera position) are far apart
- →Always perform image subtraction with the model registered before starting inspection <Subtract only>
  - (Use only if the object stops precisely in the same position every time.)
- When the glueing process and the glueing inspection process (camera position) are in the same location
  - →Model registration takes place each time it is input externally <DI Register>
- When using logging images before and after glueing to perform continuous re-measurements →Model registration and measuring are carried out alternately <Subt./Reg.>

### Setting Methods

1. Set the following parameters in the [Operation mode] area.

| Setting item           | Setting value<br>[Factory default]           |                                                                                                    | Contents                                                                                                    |
|------------------------|----------------------------------------------|----------------------------------------------------------------------------------------------------|----------------------------------------------------------------------------------------------------|
|                        |                                              | Subtract only                                                                                                    | Always execute image subtraction<br>processing using the registered model.<br>In setting mode register model, and in<br>operation mode always perform image<br>subtraction processing.                                                                                                    |
| Subtraction<br>mode    | [Subtract only]<br>DI Register<br>Subt./Reg. | DI Register                                                                                                    | Check DI Input (4~0) during measurement<br>processing and execute model registration<br>only when the signal of the pattern set by the<br>[Input DI Code (4~0)] is input. In other cases<br>execute image subtraction processing.<br>During operation shoot the model images,<br>execute registration and then perform<br>difference processing. |
|                        |                                              | Subt./Reg.                                                                                                    | Every time a measurement is executed,<br>mode switches from model registration to<br>image subtraction processing.<br>Select when performing a re-measurement<br>using logging images.<br>Since model images and measurement<br>images can be alternately read, model<br>registration-measurement work can be<br>conducted off-line.             |
| Input DI Code<br>(4~0) | [00000]~11111                                | Set the DI input pattern you want to use for model registratio<br>Can only set when [Subtraction mode] is set to [DI Register |                                                                                                    |
| Subt./Reg.<br>Set      | [Register model]<br>Subtract                 | Set whether me<br>executed durin<br>Can only set w                                                                            | odel registration or difference extraction will be<br>g the next measuring.<br>hen [Subtraction mode] is set to [Subt./Reg.].                                                                                                    |

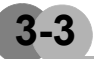

### **Model Registration**

Use the image before the glueing is applied to set the model registration area.

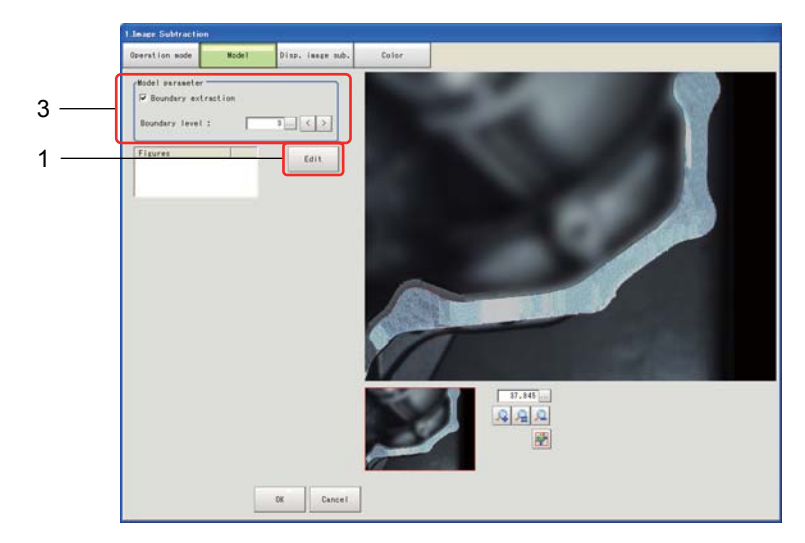

### Setting Methods

1. Tap [Edit].

The drawing tools are displayed.

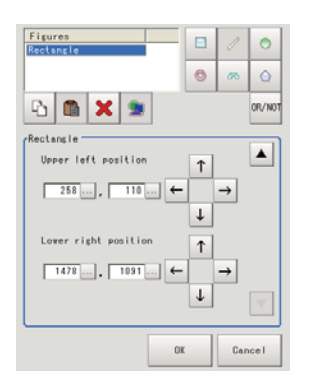

2. After setting the model registration area with the drawing tool, tap [OK].

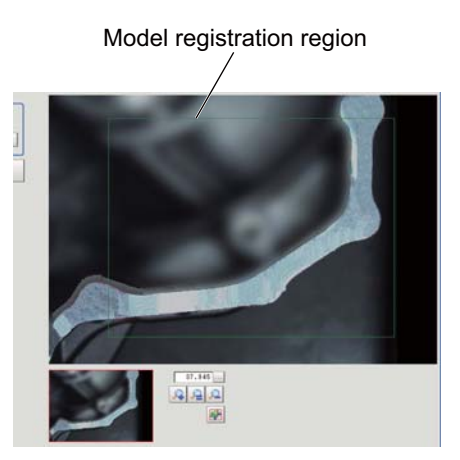

For details on how to use the drawing tools, see the FZ3 User's Manual.

### 3 Image Subtraction

| Setting item           | Setting value<br>[Factory default] | Contents                                                                                                    |
|------------------------|------------------------------------|----------------------------------------------------------------------------------------------------|
|                        | [Checked]                          | Method for using the difference images directly.<br>When the registration model and the target object after<br>glueing can be shot in the exact same position, since there is<br>no misalignment between the images there is no noise<br>caused by difference extraction.<br>In this case, using the difference images as is enables a more<br>accurate measurement.                                                                                                    |
| Boundary<br>extraction | Unchecked                          | This is the method for deleting set pixel values around the edges of the extracted difference image.<br>Set to remove image distortion noise caused by image misalignment when the objected target for inspection or the camera moves a little.<br>To delete the pixel information from the difference image the width measurement is narrower than the actual glueing width.<br>$\underbrace{Model}_{(1 \text{ grid square = 1 pixel})}$ Inspection image<br>If the object to be measured moves up out of position even a little bit, the boundary areas will be mistakenly extracted as the difference with the model.<br>When boundary line extraction is set to [Unchecked] the range of "boundary level" is excluded from the inspection.<br>Example) When the [Boundary level] is 3<br>A range with a width of 6 pixels is excluded from the inspection. |
| Boundary<br>level      | 0~9<br>[3]                         | Set the degree of assimilation of variations around boundaries.                                                                                                    |

#### 3. If necessary, set the following parameters in the "Model parameter" area.

## 3-4 Difference Image Display

Set difference image extraction method.

Set when the glueing cannot be accurately extracted due to things like high noise levels. Carry out the extraction method settings after taking a shot of the conditions after glueing.

|     | 1.Image Subtraction                                    | r.    |                  |       |
|-----|--------------------------------------------------------|-------|------------------|-------|
|     | Operation mode                                         | Model | Disp. inege sub. | Color |
| 1 — | rRevision process<br>☐ Normalization<br>☐ Perturbation | ing   |                  | (     |
| 2 — | Difference :                                           | er    |                  |       |
| l   |                                                        |       |                  |       |
|     |                                                        |       |                  |       |
|     |                                                        |       |                  |       |
|     |                                                        |       |                  |       |
|     |                                                        |       | OK Cancel        | ]     |

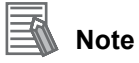

The difference image is displayed in the setting window and the difference is shown in white pixels and everything else is displayed in black pixels.

## Setting Methods

| Setting item  | Setting value<br>[Factory default] | Contents                                                                                                    |
|---------------|------------------------------------|----------------------------------------------------------------------------------------------------|
| Normalization | Checked<br>[Unchecked]             | Specify whether to perform normalization based on the brightness in the registered model.<br>When Normalization is checked, the density is adjusted before image subtraction, so that the matching is not affected by changes in the total image brightness or the lighting fluctuations.<br>When normalization is performed on the measured objects without patterns, the total image brightness is changed and the extraction does not work correctly.<br>Model image<br>(When there is an overall darkness) |
| Perturbation  | Checked<br>[Unchecked]             | If you place a check here, in order to prevent mistaken<br>detection of slight positional deviation of measurement<br>objects as differences, image subtraction can be performed<br>after making corrections.<br>However, this requires more processing time.                                                                                                    |

1. If necessary, set the following parameters in the "Revision processing" area.

### 3 Image Subtraction

2. Set the difference judgement value in the "Subtract parameter" area.

| Setting item | Setting value<br>[Factory default] | Contents                                                                                                    |
|--------------|------------------------------------|----------------------------------------------------------------------------------------------------|
| Difference   | 0~255<br>[50]                      | This sets the reference grayscale used when calculating differences between the model and the inspected object image.<br>Pixels with a difference equal to or greater than Difference are converted to white and other pixels are converted to black, so that only defects are converted to white and measured.<br>Model image Inspected object image<br>Difference image Pixels with difference equals to or greater than Difference are white<br>Other pixels (with smaller difference with the model) are black.<br>Adjust the parameter with an NG image displayed, so that you can refer to the difference image. |

### 3-5

## **Color Setting**

Set the background color of the difference image (color of area that could not be recognized as difference).

Perform settings as necessary like when the background and glueing colors are similar and difficult to tell apart.

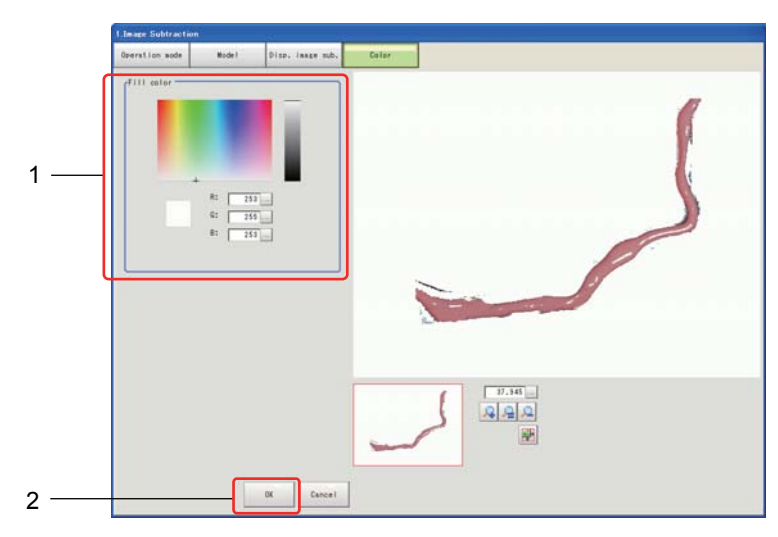

### Setting Methods

- 1. Set the background color using the color chart in the "Fill color" area.
- 2. When all of the settings are completed, tap [OK].

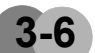

### Extraction Results Display

The extraction results are displayed as in the following screen.

• [OK] display example

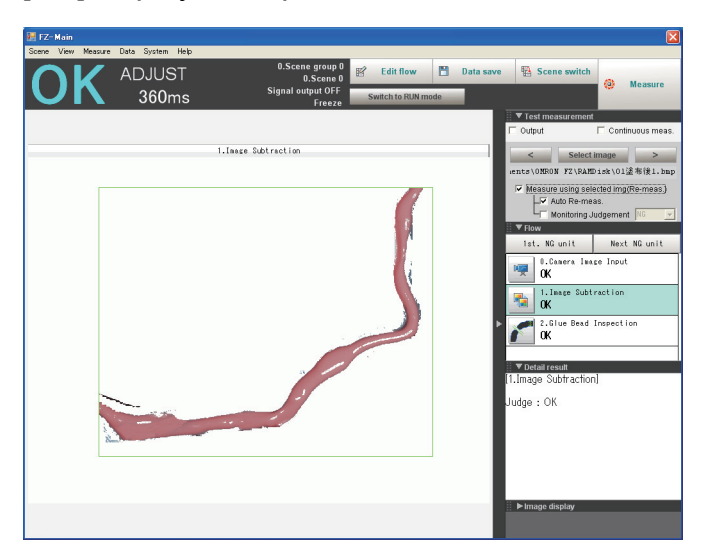

### **Display the Detailed Results**

The extraction results are displayed in the [Detail result].

**▼ Detail result** [1.Image Subtraction] Judge : OK

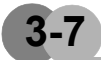

## Environment Setting (External Reference Tables)

### Measurement Results for Which Output Is Possible (Calculation)

The following values can be output using processing items related to results output. It is also possible to reference measurement values from expressions and other processing units.

| Data name                | Character<br>string | Output range | Description                                                |
|--------------------------|---------------------|--------------|------------------------------------------------------------|
| Overall judgement result | JG                  | 1, 0, -1     | Unit judgement result.<br>1: OK<br>0: Unmeasured<br>-1: NG |

## External Reference Table

| No. | Data name                   | Set/Get  | Data range                                          |
|-----|-----------------------------|----------|-----------------------------------------------------|
| 0   | Overall judgement result    | Get only | 1: OK<br>0: Unmeasured<br>-1: NG                    |
| 111 | Model re-registration graph | Set/Get  | 0: OFF<br>1: Reregister                             |
| 120 | Boundary inspection         | Set/Get  | 0: OFF<br>1: ON                                     |
| 121 | Boundary level              | Set/Get  | 0~9                                                 |
| 122 | Normalization               | Set/Get  | 0: OFF<br>1: ON                                     |
| 123 | Perturbation                | Set/Get  | 0: OFF<br>1: ON                                     |
| 124 | Difference                  | Set/Get  | 0~255                                               |
| 125 | Model Registration          | Set/Get  | 0: Not registered<br>1: Registered                  |
| 126 | Fill color R                | Set/Get  | 0~255                                               |
| 127 | Fill color G                | Set/Get  | 0~255                                               |
| 128 | Fill color B                | Set/Get  | 0~255                                               |
| 129 | Extracted image             | Set/Get  | 0: OFF<br>1: ON                                     |
| 130 | Operation mode              | Set/Get  | 0: Subtract only<br>1: DI Register<br>2: Subt./Reg. |
| 131 | Input DI Code               | Set/Get  | 0~31                                                |
| 132 | Subt./Reg. Set              | Set/Get  | 0: Register Model<br>1: Subtract                    |

## 4 Glue Bead Inspection

These processing items make it possible to carry out the following inspections:

- · Glue bead inspection of specified colors
- Measurement of the maximum width, minimum width and average width for the glueing
- Inspection for glueing overflow from route

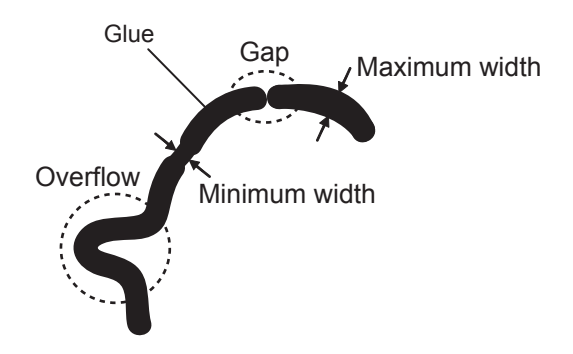

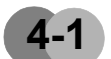

### Inspection Flow

Carry out the settings for glue bead inspection according to the sequence in the following flow.

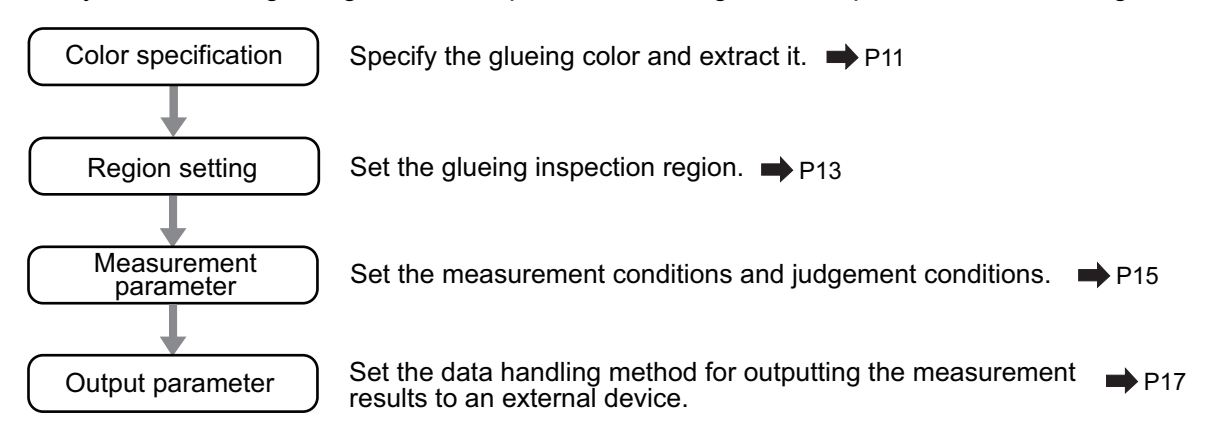

### 4-2

## **Color Specification**

Specify the glueing color and extract it. Perform settings so that everything besides the glueing changes to the background color.

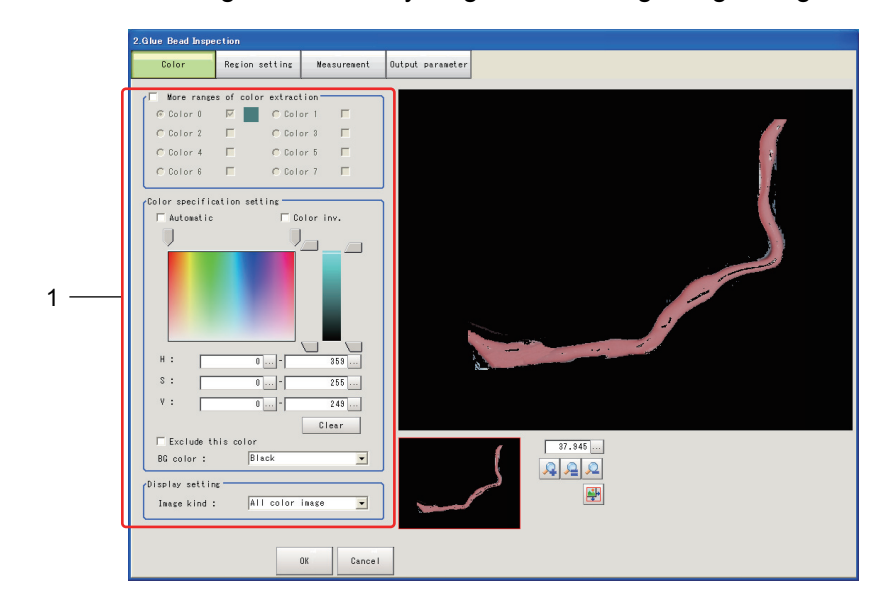

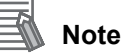

#### When performing difference extraction

The background color is also one color. Therefore, it is necessary to specify again which color the glueing is.

Easy way to extract glue color.

- In the Image Subtraction setting, set background color with maximum brightness.

- In the Glue Bead Inspection setting, set color brightness 0~254.

### Setting Methods

1. Set the following parameters.

| Setting item                          |                    | Setting value<br>[Factory default]                                                    | Contents                                                                                                    |
|---------------------------------------|--------------------|---------------------------------------------------------------------------------------|----------------------------------------------------------------------------------------------------|
| More ranges<br>of color<br>extraction | Color<br>0~7       | Checked<br>[Unchecked]                                                                | If you place a check at this option, you can set<br>up to 8 colors.                                                                                                    |
|                                       | Automatic          | Checked<br>[Unchecked]                                                                | Specifying the color to be measured on the image automatically sets the hue, saturation, and brightness.                                                                                                    |
|                                       | Color inv.         | Checked<br>[Unchecked]                                                                | Everything other than the specified color becomes the measurement target.                                                                                                    |
|                                       | н                  | 0~359                                                                                 | Specify the color phase (difference of color hues).                                                                                                    |
|                                       | S                  | 0~255                                                                                 | Specify color saturation (difference of color saturation).                                                                                                    |
| Color                                 | V                  | 0~255                                                                                 | Specify the brightness (difference of brightness).                                                                                                    |
| setting                               | Exclude this color | Checked<br>[Unchecked]                                                                | If you place a check at this option, pixels<br>within the HSV range are excluded from color<br>extraction.<br>The priority order for exclusion is that the<br>higher color extraction range numbers are<br>given priority.<br>This setting is disabled if "More ranges of<br>color extraction" is unchecked. |
|                                       | BG color           | [Black]<br>White<br>Red<br>Green<br>Blue                                              | The background section outside the extracted image is filled with the specified colors.                                                                                                    |
| Display<br>setting                    | Image kind         | Measurement<br>image<br>[All color image]<br>Selection color<br>image<br>Binary image | This sets the state of the image to display.                                                                                                    |

For details on how to specify colors, see the FZ3 User's Manual.

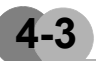

## **Region Setting**

Set the inspection area and glueing route.

The route can be automatically extracted just by registering the start line and end line and tapping [Register route].

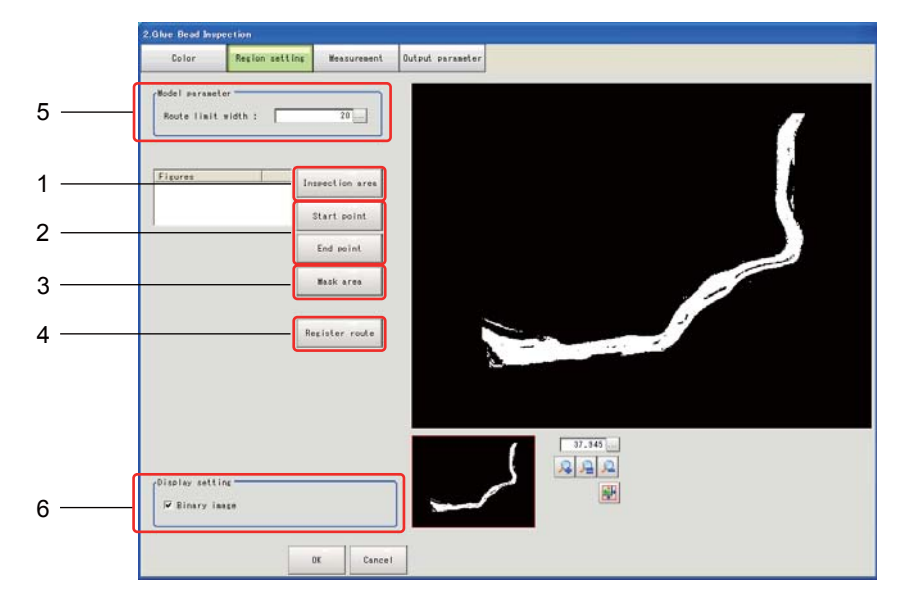

### **Setting Methods**

1. Tap [Inspection area] to register the measurement region.

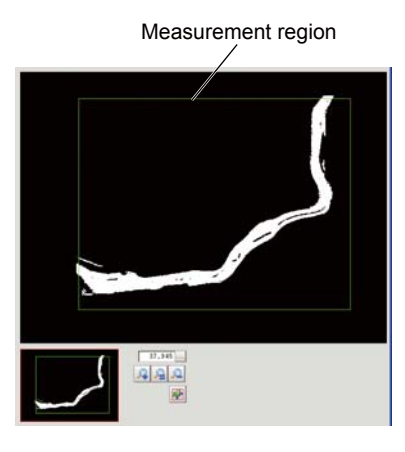

2. Register the start position of the region with [Start point] and the end position with [End point].

Register the positions so that they perpendicularly bisect the glueing.

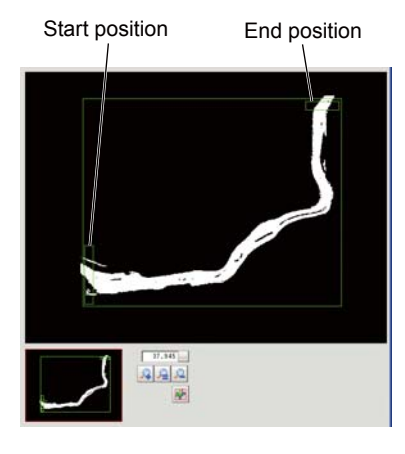

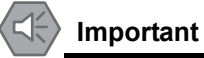

- Make sure that nothing protrudes from the measurement region set in Step 1.
- If they diagonally bisect the glueing, the areas will become the maximum width making it impossible to accurately measure the area.
- 3. If necessary, use [Mask area] to register the mask region (region in which the measurement results get ignored).

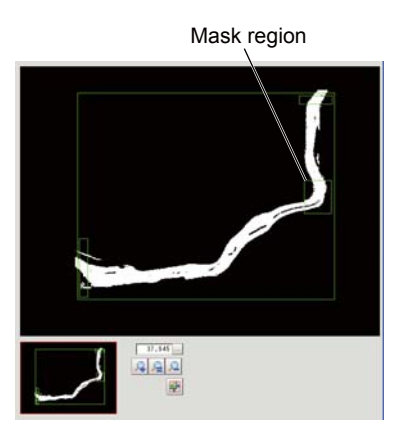

4. Tap [Register route].

Create an outline of the glueing.

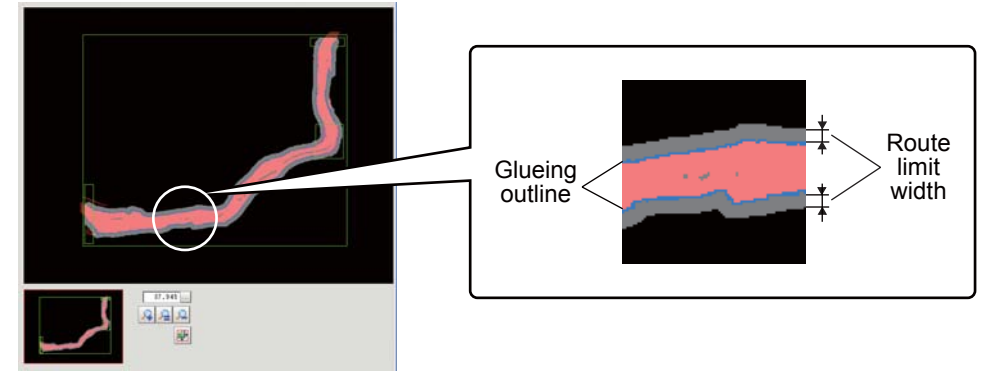

Glueing outline (blue, mask region is red): Calculates the width based on this outline information.

Route limit width (gray): The outline + route limit width outline areas are registered. When the glueing exceeds the width it will recognize that the glueing was applied outside of the route and show as an error.

### Important

A route creation related error occurs in the following cases.

- Either the start position or the end position are set outside the measurement region.
- Either the start position or the end position are not set.
- The start position and the end position are not in a position where the glueing completely crosses through them.
- There is glue bead somewhere between the start position and the end position.

When there is a break along the way, register multiple glue bead inspections and divide the inspected areas and adjust the settings.

5. If necessary, set the following parameters in the "Model parameter" area.

| Setting item         | Setting value<br>[Factory default] | Contents                                                                                                    |
|----------------------|------------------------------------|----------------------------------------------------------------------------------------------------|
| Route limit<br>width | 0~100<br>[10]                      | Specify a glueing route width to be judged as "OK".<br>When it exceeds the set area the inspection result will be<br>"NG".<br>The unit is pixel. |

6. If necessary, set up display settings for the images in the "Display setting" area.

| Setting item | Setting value<br>[Factory default] | Contents                                     |
|--------------|------------------------------------|----------------------------------------------|
| Binary image | [Checked]<br>Unchecked             | When checked, the binary image is displayed. |

### 4-4 Measurement Parameter

This item specifies the judgement conditions and measurement conditions for the glueing.

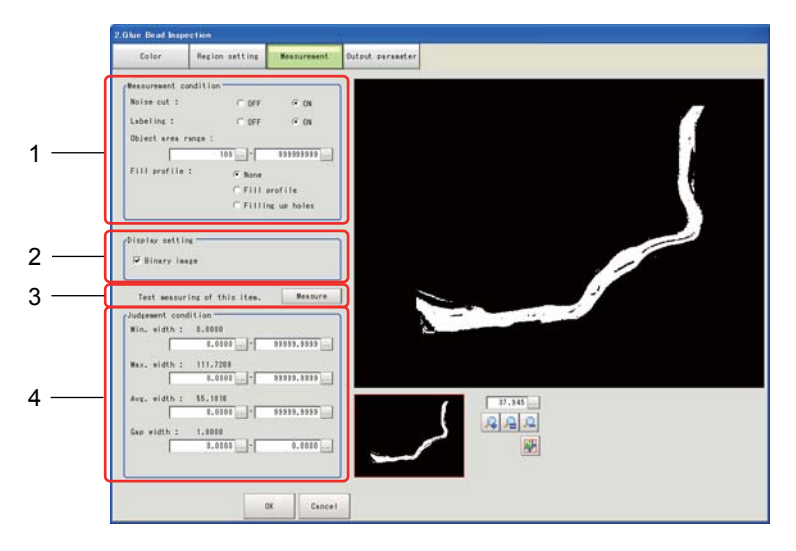

### Setting Methods

1. If necessary, set the following measurement conditions in the "Measurement condition" area.

| Setting item      | Setting value<br>[Factory default] | Contents                                                                                                    |  |  |
|-------------------|------------------------------------|----------------------------------------------------------------------------------------------------|--|--|
| Noise cut         | OFF<br>[ON]                        | Set when fine pixel noise exists.<br>For stable measurements, in general set processing to "ON".                                                                              |  |  |
| Labeling          | OFF<br>[ON]                        | Set when fine noise exists.<br>Only the section of the grid specified in the object area range<br>is measured.<br>For stable measurements, in general set processing to "ON". |  |  |
| Object area range | 100~999999999                      | Specify the range of the area to be judged as a label.                                                                                                    |  |  |

| Setting item | Setting value<br>[Factory default] | Contents                                                                                                    |  |  |  |
|--------------|------------------------------------|----------------------------------------------------------------------------------------------------|--|--|--|
|              | [None]                             | The empty section in the center is not filled in.                                                                                                    |  |  |  |
| Fill profile | Fill profile                       | In the measurement region, the part between the extracted-<br>color start point and end point in the X-axis direction is filled<br>with the extracted color.<br>Since filling is applied only to the X-axis direction, the<br>processing is faster than filling up holes. |  |  |  |
|              |                                    |                                                                                                    |  |  |  |
|              |                                    | The part surrounded by the extracted color, like a doughnut hole, is filled with the extracted color.                                                                                                    |  |  |  |
|              | Filling up holes                   | Input image After filling up holes image                                                                                                    |  |  |  |

2. If necessary, set up display settings for the images in the "Display setting" area.

| Setting item | Setting value<br>[Factory default] | Contents                                                             |
|--------------|------------------------------------|----------------------------------------------------------------------|
| Binary image | [Checked]<br>Unchecked             | When checked, the image is displayed in binary with black and white. |

3. When the measurement parameter has been changed, tap [Measure] to verify whether the image is being displayed according to the settings.

Test measuring of this item. Measure

4. Specify the judgement conditions in the "Judgement condition" area.

| Setting item | Setting value<br>[Factory default] | Contents                                             |  |  |
|--------------|------------------------------------|------------------------------------------------------|--|--|
| Min. width   | 0~9999.99999                       | Specify a minimum glueing width to be judged as OK.  |  |  |
| Max. width   | 0~9999.99999                       | Specify a maximum glueing width to be judged as OK.  |  |  |
| Avg. width   | 0~9999.99999                       | Specify an average glueing width to be judged as OK. |  |  |
| Gap width    | 0~9999.99999                       | Specify a glue bead width to be judged as OK.        |  |  |

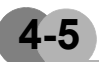

### **Output Parameter**

This sets the data handling methods when measurement results are output to the external devices.

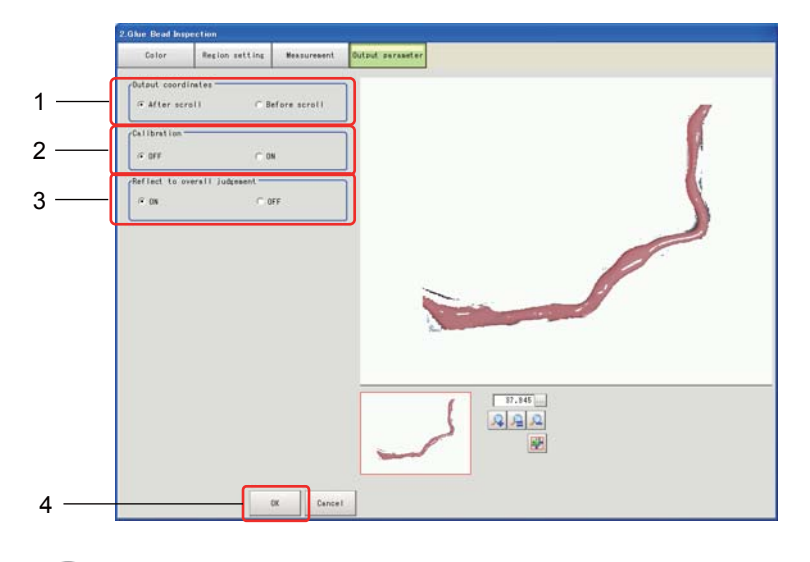

### General Information

Normally, the factory default value will be used for this item. Change the settings only when necessary.

### **Setting Methods**

#### 1. If necessary, specify the parameters below.

| Setting item                       | Setting value<br>[Factory default] | Contents                                                                                                    |  |  |
|------------------------------------|------------------------------------|----------------------------------------------------------------------------------------------------|--|--|
| Output coordinates                 | [After scroll]<br>Before scroll    | As measurement results, select whether to output coordinate values to external devices before or after the position deflection correction is applied.                                                                         |  |  |
| Calibration                        | [OFF]<br>ON                        | Select whether to reflect the calibration in the values output to<br>the external device as measurement results.<br>ON: Output the coordinates converted into actual dimensions.<br>OFF: Output the camera coordinate values. |  |  |
| Reflect to<br>overall<br>judgement | [ON]<br>OFF                        | Enables choosing whether or not the judgement results of this processing unit is reflected in the scene overall judgement.                                                                                                    |  |  |

2. When all of the settings are completed, tap [OK].

### 4-6 Measurement Results Display

The measurement results are displayed as in the following screen. When the glueing state is within the set judgement conditions, [OK] is green, and when there is gap, overflow or the glueing state is not within the judgement conditions, [NG] is displayed in red.

• [OK] display example

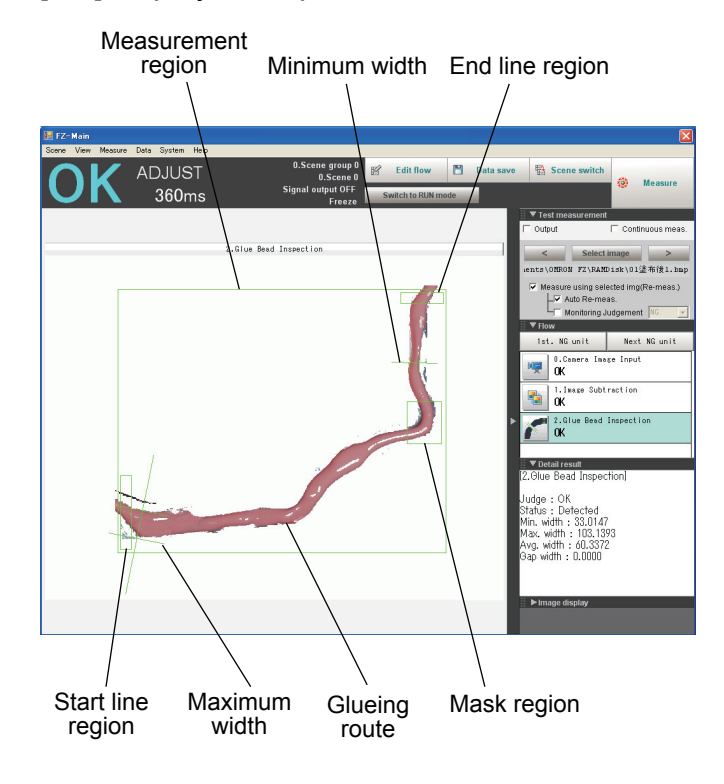

### Note

By selecting [Sub image] in [Image display] in the bottom right of the screen the following image is displayed.

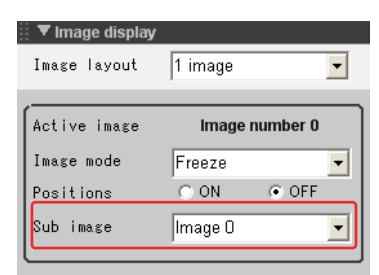

Image 0 : Before color extraction image +
inspection results cursor

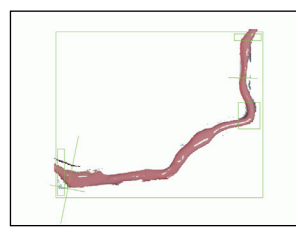

Image 2 : Before color extraction image +
inspection results cursor + route

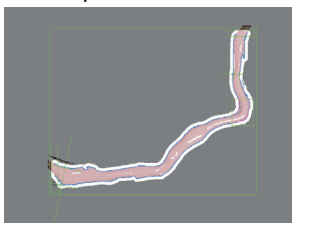

inspection results cursor

Image 1 : After color extraction image +

Image 3 : After color extraction image +
inspection results cursor + route

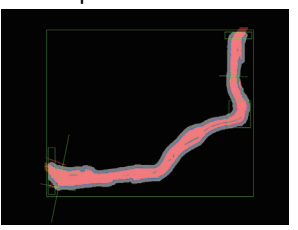

[NG] display example

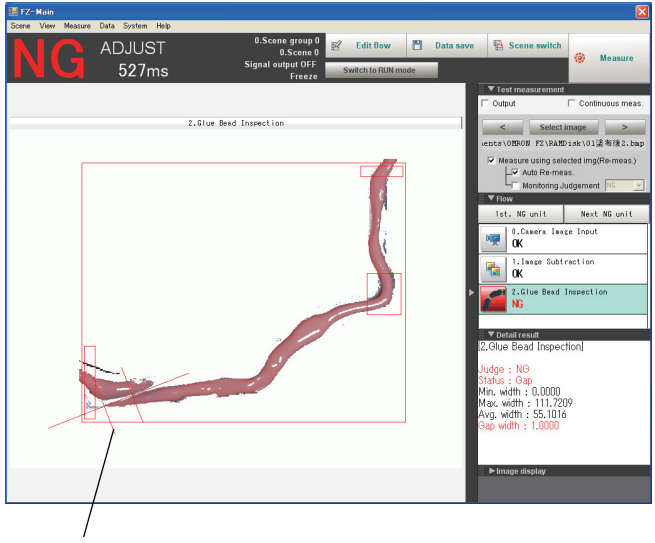

Gap width

### **Display the Detailed Results**

In the [Detail result], the measured glueing state of the glueing, minimum width, maximum width, average width and gaps are text displayed as follows.

• When OK

| 🔻 Detail result                                                                                                    |
|----------------------------------------------------------------------------------------------------|
| [2.Glue Bead Inspection]                                                                                                    |
| Judge : OK<br>Status : Detected<br>Min. width : 33.0147<br>Max. width : 103.1393<br>Avg. width : 60.3372<br>Gap width : 0.0000 |

### • When NG

| 🔻 Detail result                                                                                                    |
|----------------------------------------------------------------------------------------------------|
| [2.Glue Bead Inspection]                                                                                                 |
| Judge : NG<br>Status : Gap<br>Min. width : 0.0000<br>Max. width : 111.7209<br>Avg. width : 55.1016<br>Gap width : 1.0000 |

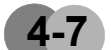

## Environment Setting (External Reference Tables)

### Measurement Results for Which Output Is Possible (Calculation)

The following values can be output using processing items related to results output. It is also possible to reference measurement values from expressions and other processing units.

| Data name                                                    | Character<br>string | Output range               | Description                                                                                                    |
|--------------------------------------------------------------|---------------------|----------------------------|----------------------------------------------------------------------------------------------------|
| Overall judgement result                                     | JG                  | 1, 0, -1, -10~-20          | Unit judgement result.<br>1: OK<br>0: Unmeasured<br>-1: NG<br>-10~-20: Error                                                                                                    |
| Measurement result status                                    | ST                  | 0, 1, 2, -1, -2, -3,<br>-4 | This is the measurement results status.<br>0: Detection possible<br>1: Gap<br>2: Route abnormality<br>-1: Unmeasured<br>-2: Region not registered<br>-3: Glueing not detected<br>-4: Route exceedance (insufficient<br>memory) |
| Minimum width<br>measurement result                          | MINWD               | 0~99999.9999               | This is the minimum width measurement result.                                                                                                    |
| Maximum width<br>measurement result                          | MAXWD               | 0~99999.9999               | This is the maximum width measurement result.                                                                                                    |
| Average width measurement result                             | AVGWD               | 0~99999.9999               | This is the average width measurement result.                                                                                                    |
| Gap width measurement result                                 | GAPWD               | 0~99999.9999               | This is the gap width measurement result.                                                                                                    |
| Coordinates of the<br>minimum width<br>measurement result X1 | MINX1               | -99999.9999<br>~99999.9999 | This is the coordinates of the minimum width measurement result X1.                                                                                                    |
| Coordinates of the<br>minimum width<br>measurement result Y1 | MINY1               | -99999.9999<br>~99999.9999 | This is the coordinates of the minimum width measurement result Y1.                                                                                                    |
| Coordinates of the<br>minimum width<br>measurement result X2 | MINX2               | -99999.9999<br>~99999.9999 | This is the coordinates of the minimum width measurement result X2.                                                                                                    |

| Data name                                                         | Character<br>string | Output range                                 | Description                                                         |
|-------------------------------------------------------------------|---------------------|----------------------------------------------|---------------------------------------------------------------------|
| Coordinates of the<br>minimum width<br>measurement result Y2      | MINY2               | -99999.9999<br>~99999.9999                   | This is the coordinates of the minimum width measurement result Y2. |
| Coordinates of the<br>maximum width<br>measurement result X1      | MAXX1               | -99999.9999<br>~99999.9999                   | This is the coordinates of the maximum width measurement result X1. |
| Coordinates of the<br>maximum width<br>measurement result Y1      | MAXY1               | -99999.9999<br>~99999.9999                   | This is the coordinates of the maximum width measurement result Y1. |
| Coordinates of the<br>maximum width<br>measurement result X2      | MAXX2               | -99999.9999<br>~99999.9999                   | This is the coordinates of the maximum width measurement result X2. |
| Coordinates of the<br>maximum width<br>measurement result Y2      | MAXY2               | -99999.9999<br>~99999.9999                   | This is the coordinates of the maximum width measurement result Y2. |
| Coordinates of the gap width X1                                   | GAPX1               | -99999.9999<br>~99999.9999                   | This is the coordinates of the gap width X1.                        |
| Coordinates of the gap width Y1                                   | GAPY1               | -99999.9999<br>~99999.9999                   | This is the coordinates of the gap width Y1.                        |
| Coordinates of the gap<br>width X2                                | GAPX2               | -99999.9999<br>~99999.9999                   | This is the coordinates of the gap width X2.                        |
| Coordinates of the gap<br>vidth Y2GAPY2-99999.9999<br>~99999.9999 |                     | This is the coordinates of the gap width Y2. |                                                                     |

## External Reference Table

| No. | Data name                            | Set/Get | Data range                                                                                |
|-----|--------------------------------------|---------|-------------------------------------------------------------------------------------------|
| 101 | Coordinates mode                     | Set/Get | 0: After position compensation<br>1: Before position compensation                         |
| 102 | Calibration                          | Set/Get | 0: Calib OFF<br>1: Calib ON                                                               |
| 103 | Reflect to overall judgement         | Set/Get | 0: ON<br>1: OFF                                                                           |
| 126 | Extracted image                      | Set/Get | 0: ON<br>1: OFF                                                                           |
| 127 | Background color                     | Set/Get | 0: Black<br>1: White<br>2: Red<br>3: Green<br>4: Blue                                     |
| 128 | Fill profile presence                | Set/Get | 0: OFF<br>1: Fill profile<br>2: Filling up holes                                          |
| 129 | Inverse area presence                | Set/Get | 0: OFF<br>1: ON                                                                           |
| 130 | Noise cancel                         | Set/Get | 0: OFF<br>1: ON                                                                           |
| 131 | Route limit width                    | Set/Get | 2~100                                                                                     |
| 132 | Upper limit of minimum width         | Set/Get | 0~99999.9999                                                                              |
| 133 | Lower limit of minimum width         | Set/Get | 0~99999.9999                                                                              |
| 134 | Upper limit of maximum width         | Set/Get | 0~99999.9999                                                                              |
| 135 | Lower limit of maximum width         | Set/Get | 0~99999.9999                                                                              |
| 136 | Upper limit of average width         | Set/Get | 0~99999.9999                                                                              |
| 137 | Lower limit of average width         | Set/Get | 0~99999.9999                                                                              |
| 138 | Upper limit of gap width             | Set/Get | 0~99999.9999                                                                              |
| 139 | Lower limit of gap width             | Set/Get | 0~99999.9999                                                                              |
| 142 | Upper limit of the binary level      | Set/Get | 0~99999.9999                                                                              |
| 143 | Lower limit of the binary level      | Set/Get | 0~99999.9999                                                                              |
| 144 | Binary image                         | Set/Get | 0: OFF<br>1: ON                                                                           |
| 145 | Straight line 0 scanned direction    | Set/Get | 0: Clockwise direction<br>1: Counterclockwise direction                                   |
| 146 | Straight line 1 scanned direction    | Set/Get | 0: Clockwise direction<br>1: Counterclockwise direction                                   |
| 152 | Display image type                   | Set/Get | 0: Measurement image<br>1: All color image<br>2: Selection color image<br>3: Binary image |
| 153 | Upper limit of the object area range | Set/Get | 0~999999999                                                                               |
| 154 | Lower limit of the object area range | Set/Get | 0~999999999                                                                               |
| 155 | Labeling                             | Set/Get | 0: OFF<br>1: ON                                                                           |

## **Appendix Processing Items List**

The useable processing items with this software are shown below.

\*Processing item names ending with "+" are only available on the model with advanced functions FZ3-UGIH.

| Group          | Processing item             | Functions included |          | Contents                                                                                                    |
|----------------|-----------------------------|--------------------|----------|----------------------------------------------------------------------------------------------------|
| Oroup          | name                        | Full               | Standard | Contents                                                                                                    |
|                | Glue bead inspection        | Yes                | No       | Performs a glue bead inspection and an glueing route inspection.                                                                        |
|                | Search                      | Yes                | Yes      |                                                                                                    |
|                | Flexible search             | No                 | Yes      |                                                                                                    |
|                | Sensitive search            | No                 | Yes      |                                                                                                    |
|                | ECM search                  | Yes                | Yes      |                                                                                                    |
|                | EC circle search            | No                 | Yes      |                                                                                                    |
|                | Shape search +              | No                 | Yes      |                                                                                                    |
|                | Classification              | No                 | Yes      |                                                                                                    |
|                | Edge position               | Yes                | Yes      |                                                                                                    |
|                | Edge pitch                  | No                 | Yes      |                                                                                                    |
|                | Scan edge position          | No                 | Yes      |                                                                                                    |
|                | Scan edge width             | No                 | Yes      | For more details about standard<br>processing items, see "Vision<br>Sensor FZ3 Series Processing<br>Items List Manual" (Cat. No. Z291). |
| Inspecting and | Color data                  | No                 | Yes      |                                                                                                    |
| Measuring      | Gravity and area            | Yes                | Yes      |                                                                                                    |
|                | Labeling                    | No                 | Yes      |                                                                                                    |
|                | Label data                  | No                 | Yes      |                                                                                                    |
|                | Labeling +                  | No                 | Yes      |                                                                                                    |
|                | Defect                      | No                 | Yes      |                                                                                                    |
|                | Precise defect              | No                 | Yes      |                                                                                                    |
|                | Fine matching               | No                 | Yes      |                                                                                                    |
|                | Character inspection        | Yes                | Yes      |                                                                                                    |
|                | Date verification           | No                 | Yes      |                                                                                                    |
|                | Model dictionary            | Yes                | Yes      |                                                                                                    |
|                | Barcodes +                  | Yes                | Yes      |                                                                                                    |
|                | 2D code +                   | Yes                | Yes      |                                                                                                    |
|                | Circle angle                | No                 | Yes      |                                                                                                    |
|                | Camera image input          | Yes                | Yes      |                                                                                                    |
| Loading        | Camera image input<br>HDR+  | Yes                | Yes      |                                                                                                    |
| images         | Camera switching            | Yes                | Yes      |                                                                                                    |
|                | Measurement image switching | Yes                | Yes      |                                                                                                    |

| Group Processing item Functions included |                              | Contonts |          |                                                                                                    |
|------------------------------------------|------------------------------|----------|----------|----------------------------------------------------------------------------------------------------|
| Group                                    | name                         | Full     | Standard | Contents                                                                                                    |
|                                          | Subtract                     | Yes      | No       | Extracts the differences between the before glueing image and the after glueing image.                                   |
|                                          | Position compensation        | Yes      | Yes      |                                                                                                    |
|                                          | Trapezoidal Correction +     | Yes      | Yes      |                                                                                                    |
|                                          | Filtering                    | Yes      | Yes      |                                                                                                    |
| Performing<br>image                      | Background suppression       | Yes      | Yes      |                                                                                                    |
| compensation                             | Color gray filter            | Yes      | Yes      |                                                                                                    |
|                                          | Extract color filter         | Yes      | Yes      |                                                                                                    |
|                                          | Anti color shading           | Yes      | Yes      |                                                                                                    |
|                                          | Stripes removal filter +     | Yes      | Yes      |                                                                                                    |
|                                          | Halation cut +               | Yes      | Yes      |                                                                                                    |
|                                          | Panorama +                   | Yes      | Yes      |                                                                                                    |
|                                          | Polar transformation         | Yes      | Yes      |                                                                                                    |
|                                          | Calculation                  | Yes      | Yes      | For more details about standard<br>processing items, see "Vision<br>Sensor FZ3 Series Processing<br>Items List Manual" . |
|                                          | Line regression              | Yes      | Yes      |                                                                                                    |
|                                          | Circle regression            | Yes      | Yes      |                                                                                                    |
|                                          | Calibration +                | Yes      | Yes      |                                                                                                    |
|                                          | Set unit data                | Yes      | Yes      |                                                                                                    |
| Supporting                               | Get unit data                | Yes      | Yes      |                                                                                                    |
| inspection and                           | Set unit figure              | Yes      | Yes      |                                                                                                    |
| measurement                              | Get unit figure              | Yes      | Yes      |                                                                                                    |
|                                          | Trend monitor                | Yes      | Yes      |                                                                                                    |
|                                          | Image logging                | Yes      | Yes      |                                                                                                    |
|                                          | Data logging                 | Yes      | Yes      |                                                                                                    |
|                                          | Elapsed time                 | Yes      | Yes      |                                                                                                    |
|                                          | Wait                         | Yes      | Yes      |                                                                                                    |
|                                          | Conditional branch           | Yes      | Yes      |                                                                                                    |
| Branch control                           | End                          | Yes      | Yes      |                                                                                                    |
| o. p. c. c                               | DI branch                    | Yes      | Yes      |                                                                                                    |
| Externally<br>outputting<br>results      | Data output                  | Yes      | Yes      |                                                                                                    |
|                                          | Parallel data output         | Yes      | Yes      |                                                                                                    |
|                                          | Parallel judgement<br>output | Yes      | Yes      |                                                                                                    |
| Displaying                               | Result display               | Yes      | Yes      |                                                                                                    |
| results on screens/                      | Display image file           | Yes      | Yes      |                                                                                                    |
| windows                                  | Display last NG image        | Yes      | Yes      |                                                                                                    |

## **Manual Revision History**

The manual revision symbol is an alphabet appended at the end of the manual number found in the bottom left-hand corner of the front or back cover.

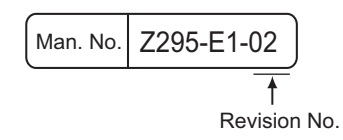

| Rev. No. | Rev. Date | Revision Contents                   |
|----------|-----------|-------------------------------------|
| 01       | Sep. 2009 | First print                         |
| 02       | Jul. 2012 | Compatible controllers are changed. |

#### OMRON Corporation Industrial Automation Company Tokyo, JAPAN

#### Contact: www.ia.omron.com

#### Regional Headquarters OMRON EUROPE B.V.

OMRON EUROPE B.V. Wegalaan 67-69-2132 JD Hoofddorp The Netherlands Tel: (31)2356-81-300/Fax: (31)2356-81-388

OMRON ASIA PACIFIC PTE. LTD. No. 438A Alexandra Road # 05-05/08 (Lobby 2), Alexandra Technopark, Singapore 119967 Tel: (65) 6835-3011/Fax: (65) 6835-2711 OMRON ELECTRONICS LLC One Commerce Drive Schaumburg, IL 60173-5302 U.S.A. Tel: (1) 847-843-7900/Fax: (1) 847-843-7787

OMRON (CHINA) CO., LTD. Room 2211, Bank of China Tower, 200 Yin Cheng Zhong Road, PuDong New Area, Shanghai, 200120, China Tel: (86) 21-5037-2222/Fax: (86) 21-5037-2200

#### Authorized Distributor:

© OMRON Corporation 2009 All Rights Reserved. In the interest of product improvement, specifications are subject to change without notice.

Cat. No. Z295-E1-02

Printed in Japan